## Attendance: Recording Attendance Outside of Normal Schedule

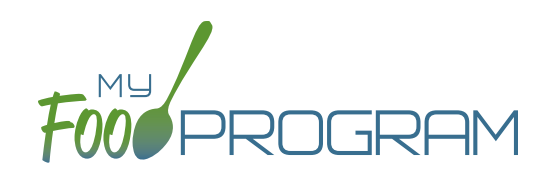

Recording Attendance Outside of Normal Schedule can be turned on/off in Site Details. If you see the "Meal Outside of Normal Schedule" that means those meals will be disallowed unless a reason is provded.

## To record attendance outside of normal schedule:

- Click on "Attendance & Meal Count Entry" on the main dashboard.
- Select the date, roster and meal for which you would like to record the attendance.
- Check the "Meal Outside of Normal Schedule" next to the appropriate name.
- Provide a reason or the meal will be disallowed.
- Click "Save".

| Date | 03/10/2020   | Roster Preschool   | Meal Breakfast                                                      |
|------|--------------|--------------------|---------------------------------------------------------------------|
| ID   | Name         |                    |                                                                     |
| 41   | Roger Jones  | Daily Attendance A | Meal Outside of Normal Schedule Reason     Disallow Meal     Select |
| 6    | Gavin Parker | Daily Attendance A | Meal Outside of Normal Schedule meason                              |
|      |              |                    |                                                                     |